2020

# **CONTROL OF CONTROL CONTROL CO**

INTERNO GRADIVO LJUDSKA UNIVERZA KOPER

# Vsebina

| 1.) Namestitev in prijava na računalniku               | 2  |
|--------------------------------------------------------|----|
| 1.1) Namestitev programa v programskem okolju Windows  | 2  |
| 1.2. Prijava v program ZOOM                            | 5  |
| 1.4. Težave z zvokom ali s kamero                      | 8  |
| 2. Namestitev in prijava na pametnem telefonu          | 9  |
| 2.1 Sodelovanje v videokonferenci na pametnem telefonu |    |
| 2.2 Interakcija med videokonferenco                    |    |
| 3. Posebne funkcije za delo med videokonferenco        |    |
| 3.1 Sodelovanje v anketah                              |    |
| 3.2 Delo v manjših skupinah                            | 14 |

# 1.) Namestitev in prijava na računalniku

# 1.1) Namestitev programa v programskem okolju Windows

Najprej pojdite na <u>https://zoom.us/DOWNLOAD</u> in si na računalnik **s klikom na gumb Download** naložite program Zoom Client for Meetings.

| Download Ce                                                | enter                                                                     | Download for IT Admin 👻                                                    |
|------------------------------------------------------------|---------------------------------------------------------------------------|----------------------------------------------------------------------------|
|                                                            |                                                                           |                                                                            |
| Zoom Client fo                                             | r Meetings                                                                |                                                                            |
| The web browser client will meeting, and is also available | download automatically when you star<br>e for manual download here.       | rt or join your first Zoom                                                 |
| Download                                                   | Version 4.6.9 (19253.0401)                                                |                                                                            |
| Za inštalacijo dvokliknite na o                            | datoteko ZoomInstaller.exe, ki se v                                       | am je naložila na računalnik.                                              |
| ZoomInstaller.exe                                          |                                                                           |                                                                            |
| V kolikor se vam pokaže varn<br>Odpre se vam začetno okno  | iostno opozorilo, ga ignorirajte in k<br>programa Zoom. Za nadaljevanje n | liknite <b>»Vseeno namesti«</b> .<br>amestitve, kliknite <b>»Sign In«.</b> |
| Zoom Cloud Meetings                                        | - 🗆 X                                                                     | 7                                                                          |
| Z                                                          | oom                                                                       |                                                                            |

| Zoom Cloud Meetings |                             | _ | × |  |
|---------------------|-----------------------------|---|---|--|
|                     | zoom                        |   |   |  |
|                     |                             |   |   |  |
|                     | Join a Meeting              |   |   |  |
|                     | Sign In                     |   |   |  |
|                     |                             |   |   |  |
|                     | Version: 4.6.9 (19253.0401) |   |   |  |

Odpre se vam okno, vi pa se morate še prijaviti z vašim ZOOM uporabniškim računom. Če ga že imate, preprosto vpišite svoj e-mail in geslo in kliknite **»Sign In«.** Če ZOOM uporabniškega računa še nimate, kliknite **»Sign Up Free«.** 

| Zoom Cloud Meetings                |    | - 0                   | × |                                       |
|------------------------------------|----|-----------------------|---|---------------------------------------|
| <b>Sign In</b><br>Enter your email |    | Sign In with SSO      |   | Nimam Zoom<br>uporabniškega<br>računa |
| Enter your password Forgot?        | or | Sign In with Google   |   |                                       |
| C Keep me signed in Sign In        | 1  | Sign In with Facebook |   |                                       |
|                                    |    |                       |   |                                       |
| < Back                             |    | Sign Up Free          |   |                                       |

Odpre se spletna stran za nastavitev ZOOM uporabniškega računa. Lahko se prijavite z vašim Google ali Facebook računom, če pa tega ne želite, preprosto vpišete vaš e-naslov in kliknete na **»Sign Up«.** 

| Sign Up Free                                                                         | Vpišite svoj e-  |
|--------------------------------------------------------------------------------------|------------------|
| Your work email address                                                              | naslov           |
|                                                                                      |                  |
| Zoom is protected by reCAPTCHA and the Privacy Policy and Terms<br>of Service apply. | Kliknite na gumb |
| Sign Up                                                                              |                  |
| By signing up, I agree to the Privacy Policy and Terms of Service.                   |                  |
| or                                                                                   |                  |
| G Sign in with Google                                                                |                  |
| f Sign in with Facebook                                                              |                  |

Odpre se pojavno okno, vi pa kliknete na »Confirm«.

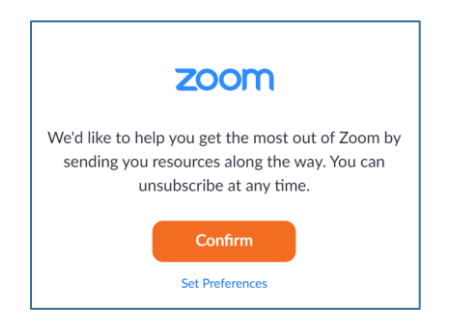

Na vaš e-naslov bi morala v kratkem prispeti e-pošta za potrditev uporabniškega računa. Odprite vašo e-pošto in kliknite na »Activate Account«. Odpre se spletna stran, kjer morate vpisati ime, priimek in geslo (geslo vpišete dvakrat). Ko to storite, kliknite na »Continue«.

Geslo mora vsebovati:

- najmanj 8 znakov,
- imeti mora vsaj eno črko,
- imeti mora vsaj eno številko,
- vsebovati mora tako velike tiskane kot male tiskane črke.

Primer gesla: Abeceda1

| Welcome to Zoom                                                                                      |      |
|----------------------------------------------------------------------------------------------------|------|
| Hi, Your account has been successfully created. Please lyour name and create a password to continue. | list |
| First Name                                                                                           |      |
| Last Name                                                                                            |      |
| Password                                                                                             |      |
| Confirm Password                                                                                     |      |
| By signing up, I agree to the Privacy Policy and Terms of Service.                                   |      |
| Continue                                                                                             |      |

Geslo si zapomnite ali zapišite na mesto, kjer ga lahko najdete samo vi. Zaprite spletno stran. Program ZOOM je uspešno nameščen na vaš računalnik.

### 1.2. Prijava v program ZOOM

Zdaj, ko je program ZOOM nameščen in ste ustvarili svoj ZOOM uporabniški račun, lahko pričnemo z uporabo programa.

Zaženite ZOOM. Kliknite na Windows okno v levem spodnjem kotu in vtipkajte ZOOM. Računalnik vam sam poišče aplikacijo **»Start ZOOM«.** Odprite jo, tako da kliknete nanjo. Odpre se začetno okno. Kliknite na **»Sign In«**.

| Zoom Cloud Meetings |                             |  | _ | × |
|---------------------|-----------------------------|--|---|---|
|                     | <b>700</b> m                |  |   |   |
|                     |                             |  |   |   |
|                     |                             |  |   |   |
|                     | Join a Meeting              |  |   |   |
|                     | Sign In                     |  |   |   |
|                     |                             |  |   |   |
|                     |                             |  |   |   |
|                     |                             |  |   |   |
|                     | Version: 4.6.9 (19253.0401) |  |   |   |

Vpišite svoj e-naslov in geslo ter ponovno kliknite **»Sign In«.** Če želite, da vas program samodejno vpiše ob prihodnjih prijavah, obkljukajte polje »Keep me signed in«.

| Zoom Cloud Meetings |         | ×                              |
|---------------------|---------|--------------------------------|
| Sign In             |         |                                |
| Enter your email    |         | Sign In with SSO               |
| Enter your password | Forgot? | <b>G</b> Sign In with Google   |
| C Keep me signed in | Sign In | <b>f</b> Sign In with Facebook |
|                     |         |                                |
| < Back              |         | Sign Up Free                   |

### Uspešno ste se prijavili v program ZOOM:

| 🖸 Zoom |               |                |           |                |                                    | _        | $\times$ |
|--------|---------------|----------------|-----------|----------------|------------------------------------|----------|----------|
|        |               | Home           | ⊊<br>Chat | ()<br>Meetings | ු<br>Contacts                      | Q Search | MV       |
|        |               |                |           |                |                                    |          | 0        |
|        | New Meeting ~ | +<br>Join      |           |                | <b>10:22</b><br>petek, 03. april 2 | 2        |          |
|        | Schedule      | Share screen 👻 |           |                | No upcoming meetin                 | gs today |          |

Legenda:

New Meeting – gumb uporabite, če želite nemudoma pričeti z videokonferenco Join – gumb uporabite, če se želite pridružiti že obstoječi videokonferenci Schedule – gumb uporabite, da časovno načrtujete in ustvarjate videkonference Share screen – gumb je namenjen deljenju zaslona.

Ker se boste s programom Zoom večinoma vklapljali v videokonferenco kot udeleženci, bo za vas prišel v poštev gumb **»Join**«.

## 1.3 Prijava na videokonferenco

Kliknite na gumb »Join«.

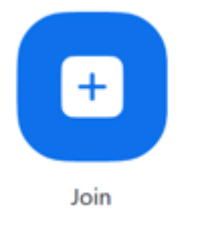

Odpre se vam prijavno okno, v katerega vpišete **Meeting ID**, ki ste ga prejeli od predavatelja, ter vaše **ime in priimek**. Ko to storite, kliknete gumb **»Join«.** 

| 💽 Zoom                                                              |              |             | × |
|---------------------------------------------------------------------|--------------|-------------|---|
| Join Meeting                                                        |              |             |   |
| Enter meeting ID or                                                 | personal lir | ik name 🗸 🗸 | 5 |
| Enter your name                                                     |              |             |   |
| <ul> <li>Do not connect to au</li> <li>Turn off my video</li> </ul> | dio          |             |   |
|                                                                     | Join         | Cancel      | ) |

Če je gostitelj za dostop do videokonference nastavil geslo, boste morali vpisati tudi to in nato klikniti »Join Meeting«.

| 📮 Zoom     |              |        | × |
|------------|--------------|--------|---|
| Enter meet | ing passwo   | ord    |   |
|            |              |        |   |
|            |              |        |   |
|            |              |        |   |
|            | Join Meeting | Cancel |   |

Kliknite gumb »Join with Computer Audio«.

| Join Audio |                             | × |
|------------|-----------------------------|---|
|            | Join with Computer Audio    |   |
|            | Test Speaker and Microphone |   |
|            |                             |   |

Uspešno ste vstopili v videokonferenco.

### 1.4. Težave z zvokom ali s kamero

Lahko se zgodi, da boste imeli težave z zvokom ali kamero. V levem spodnjem kotu programa Zoom lahko s klikom na ikono mikrofone ali kamero izklapljate/vklapljate video in/ali zvok.

Lahko se zgodi, da ne boste slišali predavatelja. V tem primeru morate z desno tipko miške klikniti na ikono zvočnika, ki se nahaja v opravilni vrstici programa Windows (desni kot spodaj).

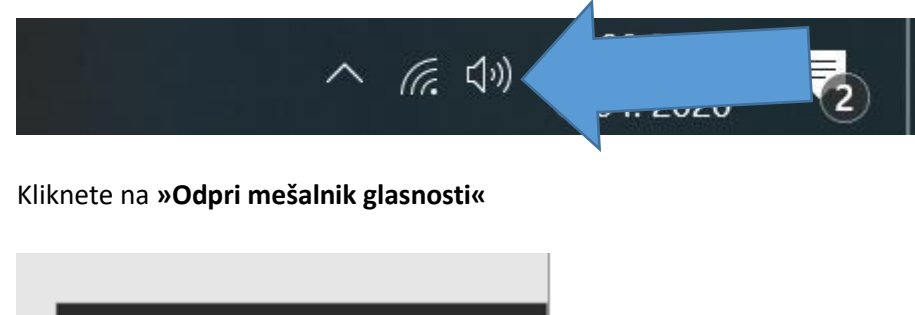

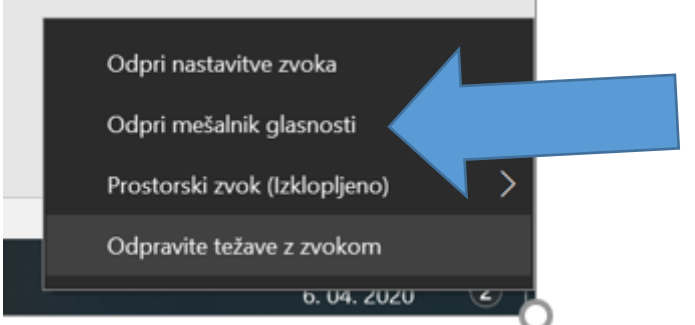

Nastavitve za glasnost nastavite tako, da bodo vsi oddelki v mešalniku glasnosti vklopljeni (plava ikonica spodaj) in nastavljeni na zadostno glasnost (na sliki vidite, kako izgleda, če je zvok nastavljen na najvišjo možno glasnost).

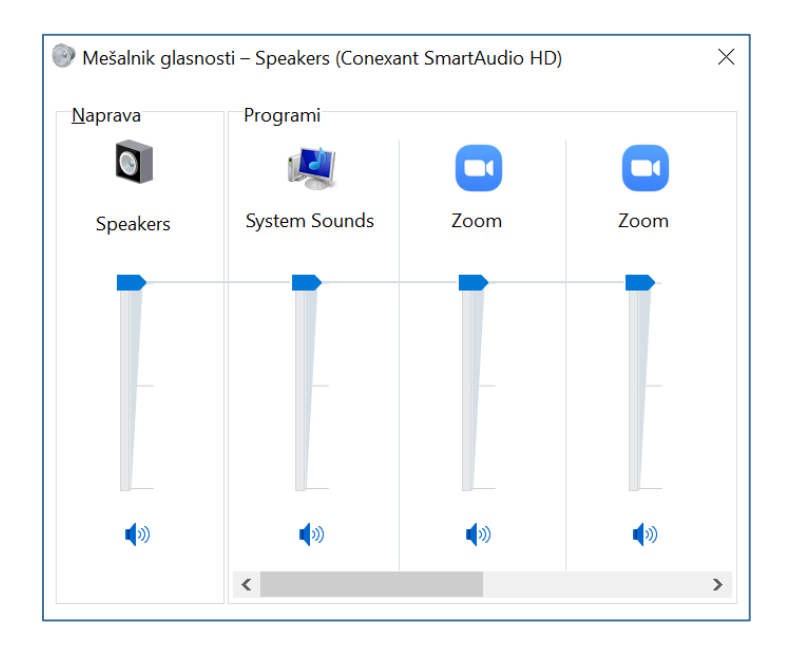

# 2. Namestitev in prijava na pametnem telefonu

V storitvi Play Store ali App Store poiščite aplikacijo Zoom Cloud Meetings in si jo naložite na vaš pametni telefon.

|               |                             | Join a Meeting |
|---------------|-----------------------------|----------------|
|               | হিন্দ্রা 11% 🖹 07:43        | ]              |
| ŝ             |                             |                |
| St            | art a Meeting               |                |
| Start or joir | n a video meeting on the go |                |
|               |                             |                |
|               | Join a Meeting              |                |
| Sign Up       | Sign In                     |                |

Odprite aplikacijo na vašem telefonu in tapnite na gumb

Odpre se vam novo okno, v katerega morate vpisati **Meeting ID**, ki ste ga prejeli od vašega predavatelja, in svoje **ime in priimek**. Ko to storite, tapnite na **»Join Meeting«**.

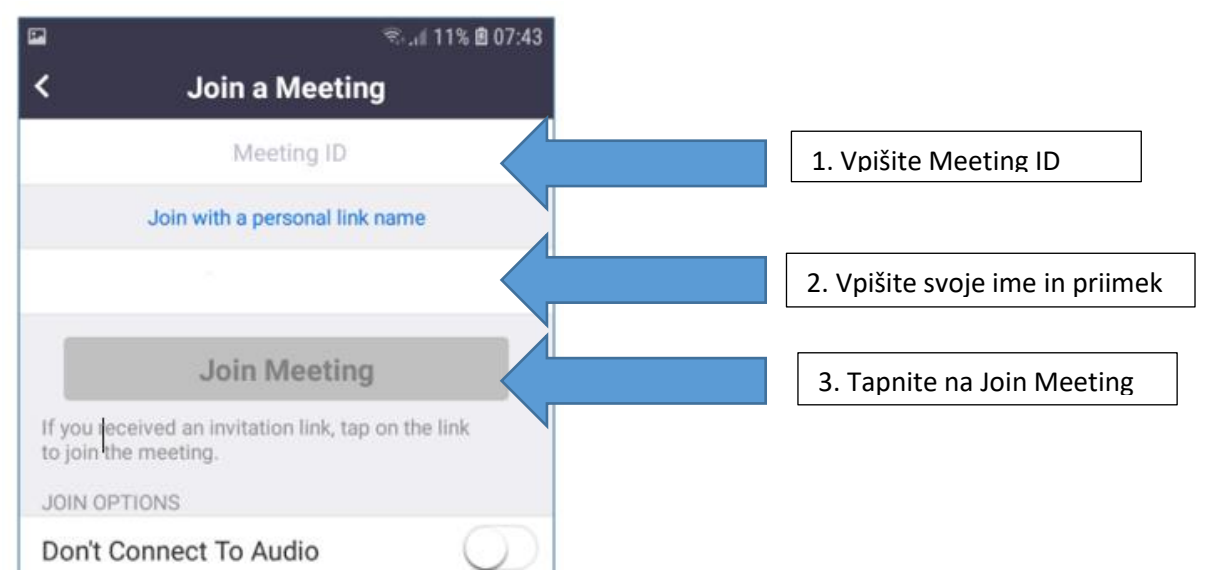

Če je gostitelj za vstop v videokonferenco nastavil geslo, morate nato vpisati tudi to. **Vpišite geslo** in tapnite **OK**. Za tem se odpre okno Video Preview, vi pa tapnete na **»Join with Video«.** 

|                        | 🔌 🗟 JI 28% 🖬 08:27 | 🖬 🖬 🗮 🕄 🖓 🖬 🖾                                                    | 08:27 |
|------------------------|--------------------|------------------------------------------------------------------|-------|
| O Preparing            | meeting            |                                                                  | ×     |
|                        |                    | Video Preview                                                    |       |
|                        |                    |                                                                  |       |
|                        |                    |                                                                  |       |
| Please enter your meet | ting password      |                                                                  |       |
| Meeting Password       |                    |                                                                  |       |
| Cancel                 | ОК                 | Always show video preview dialog<br>when joining a video meeting |       |
|                        |                    | Join with Video                                                  |       |
|                        |                    | Join without Video                                               |       |
|                        |                    |                                                                  |       |
|                        |                    |                                                                  |       |

Uspešno ste vstopili v videokonferenco.

### 2.1 Sodelovanje v videokonferenci na pametnem telefonu

Če tapnete na ekran, se vam v spodnjem delu prikaže več ikonic. Video in zvok vklapljate/izklapljate tako, da tapnete na ikono kamere in/ali mikrofona. Za dostop do klepeta tapnite ikono **Participants**.

Na telefonu lahko videokonferenci sledimo v treh različnih pogledih (drsamo zaslon v levo oziroma desno):

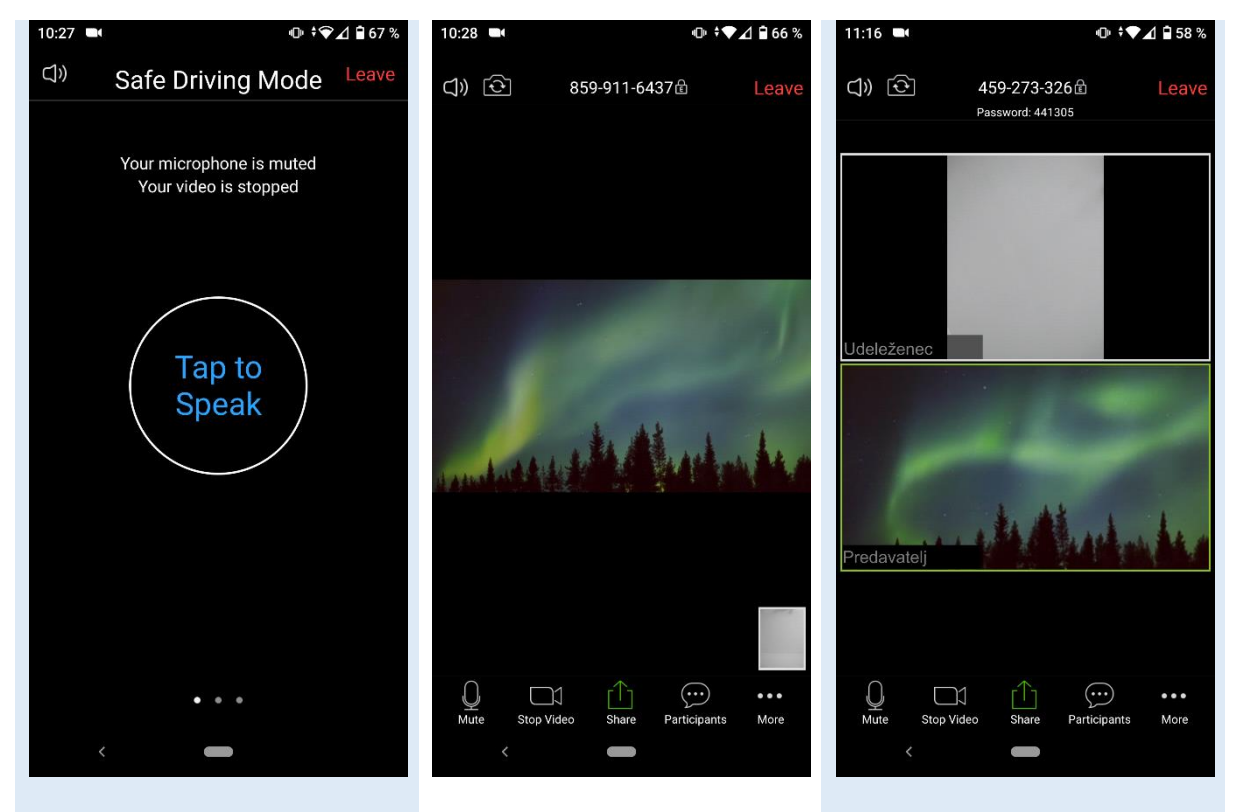

V načinu varne vožnje (»Safe Driving Mode«) lahko samo poslušamo govorca. Mikrofon je izklopljen, vklopimo pa ga tako, da tapnemo na gumb »Tap to speak«. **Glavni pogled** prikazuje trenutnega govorca in vaš posnetek kamere v spodnjem desnem kotu. Če tapnemo na zaslon, se prikaže orodna vrstica. Na voljo je tudi **zgoščen pogled** (»Gallery View«), v katerem so udeleženci in posnetki njihovih kamer zloženi kot ploščice na zaslonu. Če je udeležencev veliko, bodo njihove sličice na več straneh. Če tapnemo na zaslon, se prikaže orodna vrstica. POMEMBNO: Lahko se zgodi, da Zoom ob vstopu v videokonferenco izklopi naš mikrofon. Če se to zgodi, se bo ob ikoni za mikrofon prikazal spodnji gumb. Tapnemo nanj, nato pa lahko z mikrofonom normalno upravljamo.

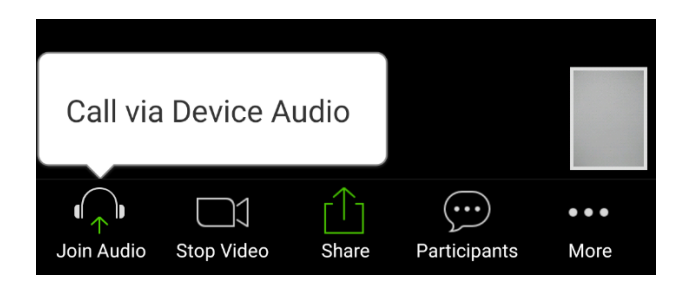

# 2.2 Interakcija med videokonferenco

Interakcija med vami in ostalimi udeleženci ter učiteljem lahko poteka na več načinov.

### I. Klepet

Če želite postaviti vprašanje, odgovor ali komentar, tapnite na ikono Participants – odpre se nov pogled z vsemi sodelujočimi. Ko zaključite, zaprite pogled z gumbom **Close**.

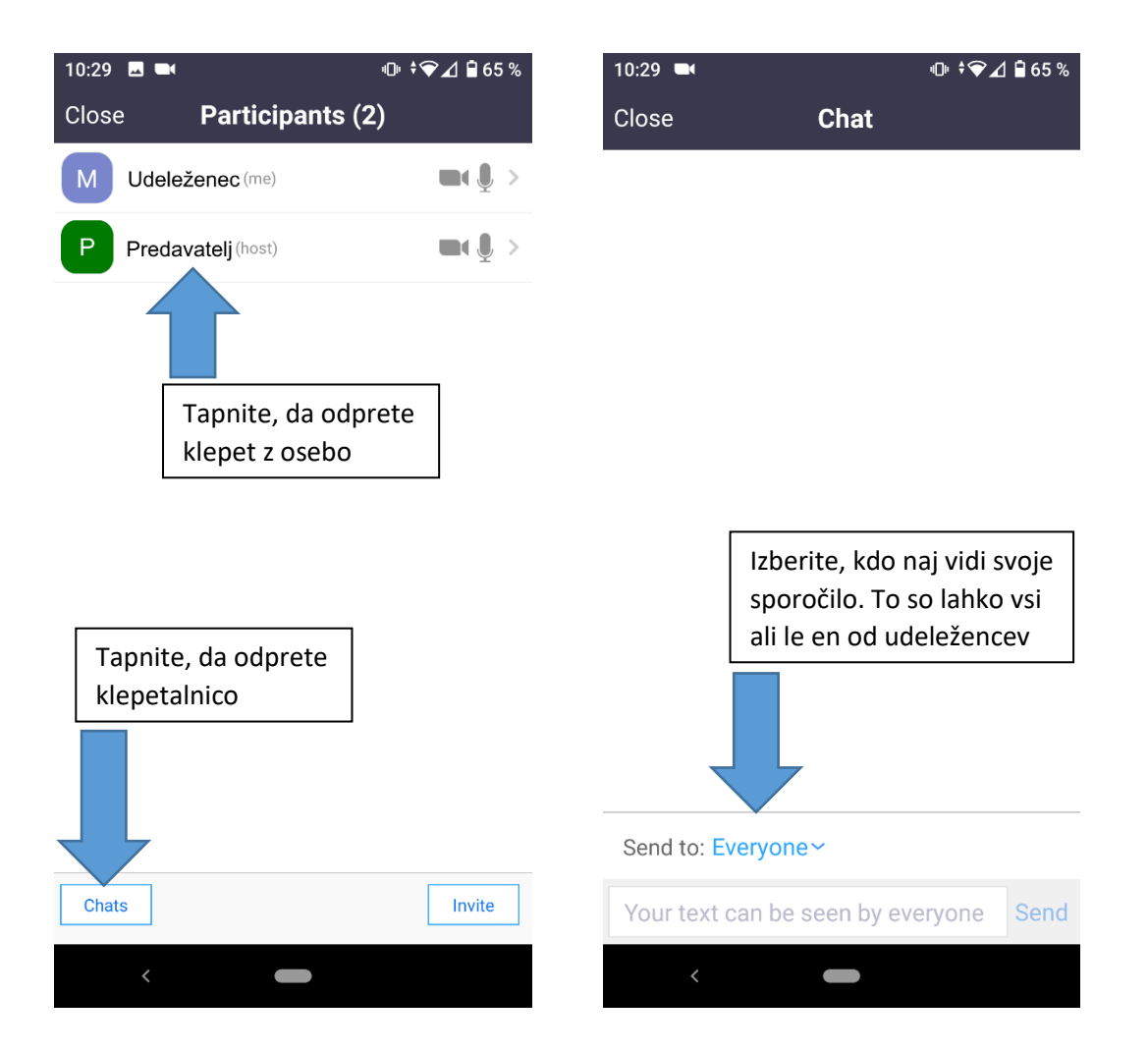

### II. Pokažite, kaj delate

Privzeto bo Zoom prikazoval posnetek vaše portretne (»selfie«) kamere. S klikom na ikono v zgornjem levem kotu lahko vklopite hrbtno kamero in učitelju ali drugim pokažete, kaj imate pred seboj.

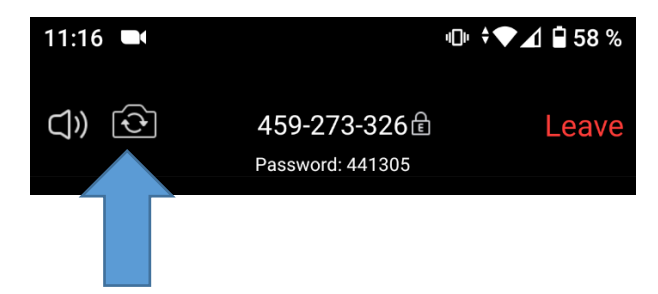

### III. Dvig roke, plosk ali »palec gor«

V odziv na predavateljevo vprašanje lahko za besedo zaprosite z dvigom roke, lahko pa se na dogajanje odzovete z aplavzom ali palcem gor.

Če v orodni vrstici izberete ikono More, se bo prikazalo več možnosti in nastavitev:

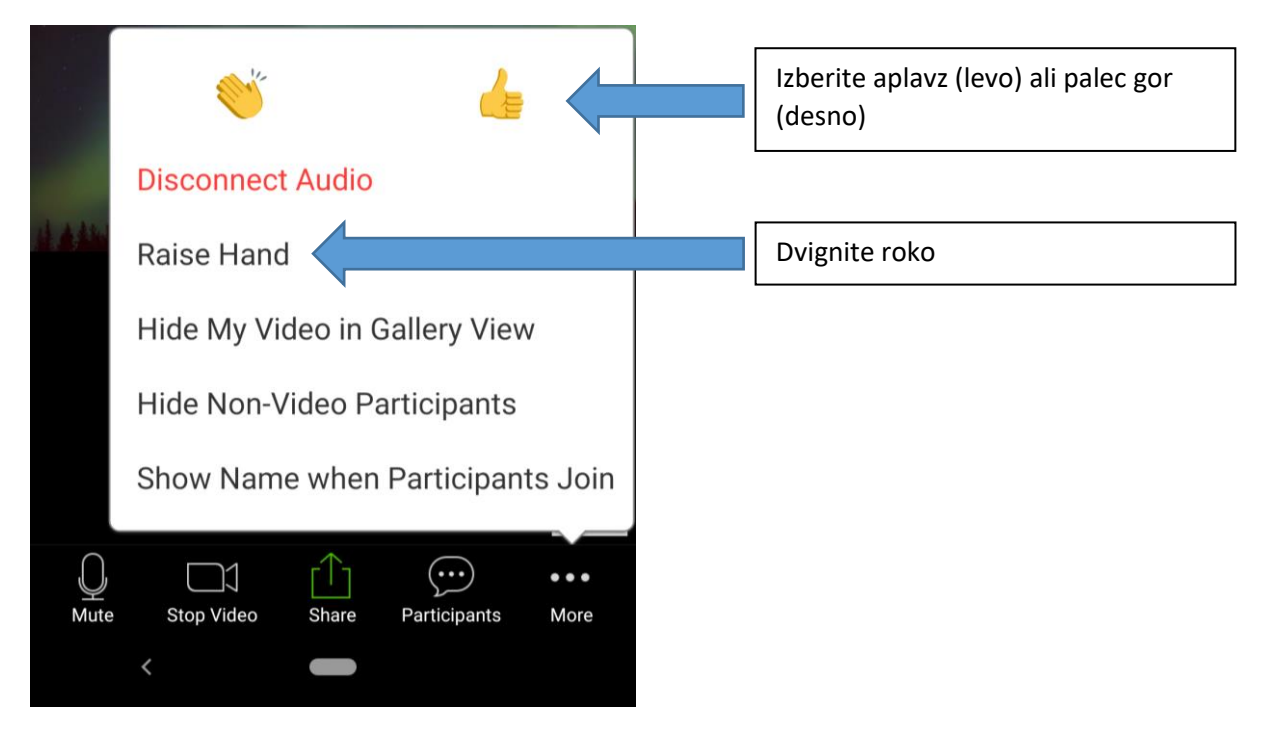

# 3. Posebne funkcije za delo med videokonferenco

## 3.1 Sodelovanje v anketah

Vaša predavateljica/predavatelj lahko med videokonferenco uporabi funkcijo v Zoomu, ki se imenuje **Ankete oziroma Polls**. Ko je anketa aktivna, se bo na vašem zaslonu prikazalo okno z vprašanji. Uporabnikom s pametnimi telefoni okno z anketo zapolni celoten zaslon.

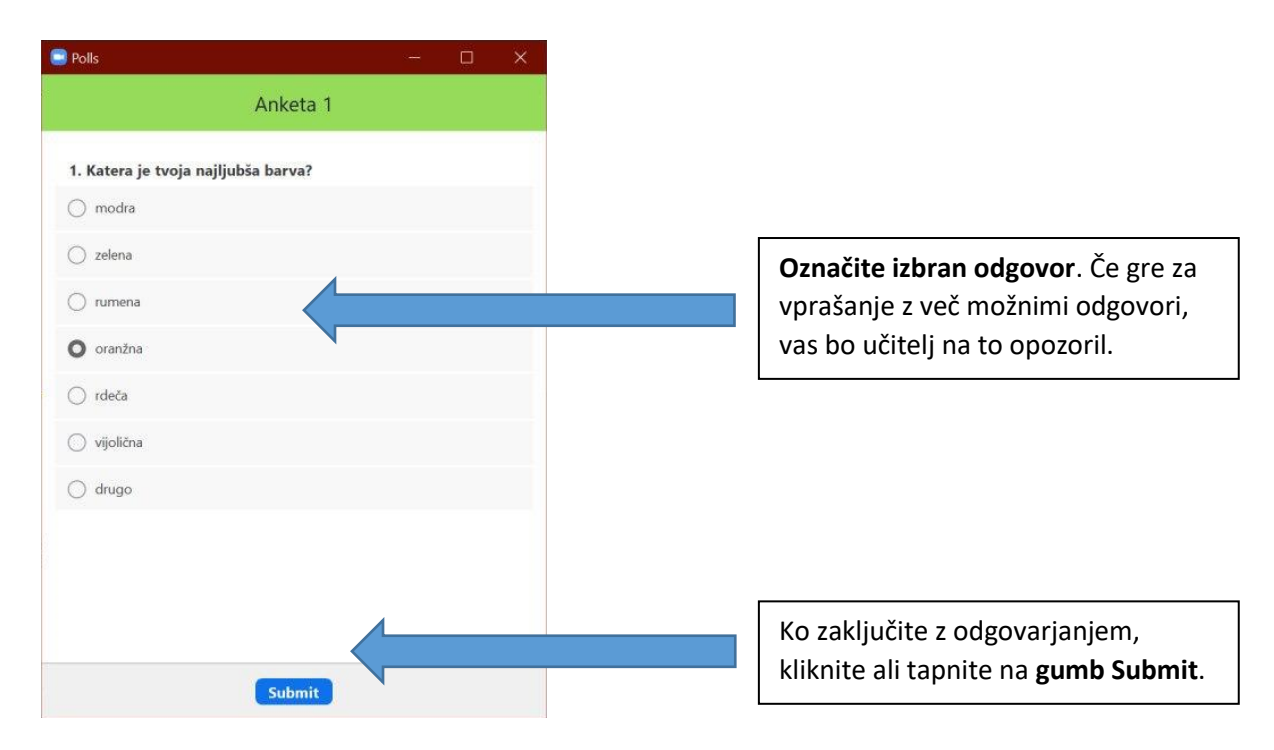

## 3.2 Delo v manjših skupinah

?)

Predavatelji vas lahko med videokonferenco tudi razvrstijo v manjše skupine. Tudi na to vas bo učitelj opozoril. Ko bodo **ločene sobe (»Breakout Rooms«)** aktivne, se bo na zaslonu pokazala kratka animacija za nalaganje, nato pa boste pristali v ločeni virtualni sobi. Tam boste komunicirali le z udeleženci, ki so z vami v skupini. Med seboj se lahko vidite prek kamere, slišite z mikrofonom, oziroma si pišete po klepetalnici. Okno programa sicer ostane nespremenjeno.

Predavatelji se vam lahko v sobah pridružijo, lahko pa ga tudi vi prikličete s klikom na gumbom

Ask for Help (Ask for help), ki je zdaj na voljo v orodni vrstici. Na telefonih je gumb v zgornjem desnem kotu zaslona.

Predavatelji vam lahko v skupine pošiljajo obvestila. Ko predavatelj prekine z delom v skupinah, se na zaslonu prikaže obvestilo o tem:

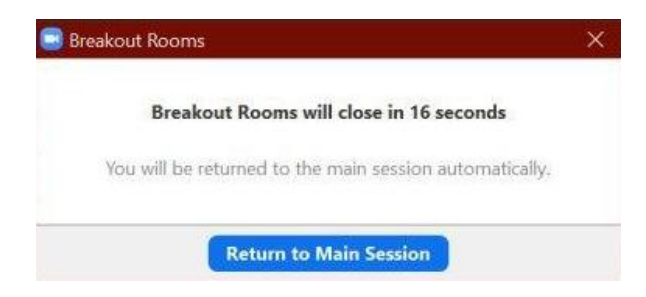

S klikom na gumb **Return to Main Session** se lahko vrnete v glavno skupino, po izteku navedenega časa pa boste premeščeni samodejno. Vračanje v glavno skupino poteka podobno tudi na telefonih.